## Job Aid

## Viewing Credit Bureau Reporting History

The Perpetual Credit Bureau screen provides up to ten (10) years of credit bureau reporting history. The screen shows the credit status by year and month. A complete list of the codes is available on the screen.

| Step 1 | From the Primary Window, click the <b>Utility</b> button.                                                                                                    |
|--------|----------------------------------------------------------------------------------------------------|
|        | Note: There is a shortcut available for the Perpetual Billing window. From the Primary Window, press                                                                                                    |
|        | your Page Up key.                                                                                                    |
| Step 2 | Click the Perpetual Billing button.                                                                                                    |
| Step 3 | Click the Perpetual Credit Bureau button.                                                                                                    |
|        |                                                                                                    |
|        | Credit Bureau Reporting                                                                                                    |
|        | Previous Loan Next Loan Report Utility                                                                                                    |
|        | Credit Bureau Reporting for C6096A 03 Letters                                                                                                    |
|        | YEAR JAN FEB HAR APR HAY JUN JUL AUG SEP OCT NOU DEC 60 90 120   2084 I I I I I I I I I I I I I I I I I I I I I I I I I I I I I I I I I I I I I I I I I I I I I I I I I I I I I I I I I I I I I I I I I I I I I I I I I I I I I I I I I I I I <tdi< td=""> I <tdi< td=""></tdi<></tdi<>                                                                                                    |
|        | 00Temp Delete 1 Month62Coll Agency PIF76Past Due 60 Days93Sent to Coll Agency04Temp/Perm Delete64PIF - Charge Off80Past Due 90 Days97Write Off11Current-Good Standing67Bankrupt - Chapter 7/1182Past Due 120 Days97Write Off12Current-Good Standing68PIF - Settlement83Past Due 150 Days545413PIF/Closed Account69Bankrupt - Chapter 1384Seriously Past Due545421Death71Past Due 30 Days88Government Pending545455 |

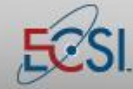